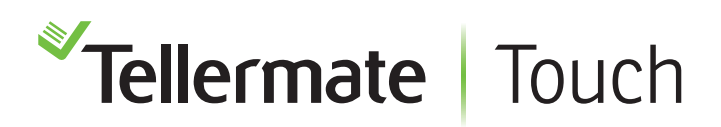

Customer Helpline 1-800-TELMATE

# Tellermate Viewer Registration Guide

The following guide will assist you with product registration and site guide. In order to access Touch Viewer data; your Touch unit must be registered, and it must have a valid license to use.

The Registration is a two-step process:

- 1. Register through our website using an email address.
- 2. Register product(s) being used.

### Web Registration

To obtain access to data, you must register online at <u>http://tellermatetouchcloud.com</u>. Click on **Register** and fill out registration. Required fields are marked with an asterisk (\*). Click **Register** when completed.

#### **Product Registration**

Once your registration is completed, you may register your unit. On the website click on **Register your unit**. The display will prompt for a registration code. The code is located in the Touch unit.

Follow instructions below to obtain the code from your Touch:

You must have the Touch unit connected to the internet for registration. If instructions are needed, please review "How to connect to Wi-Fi" document.

From the Home screen select Settings, Port, Comms Features, then Register Touch.

| *tellermate                                     | **demaat 40 \$ □ 3:57<br>← Settings<br>=evex<br>40 \$ □ 3:57                                                     | *denue 4) = 13 t<br><- Port    8 Bluetooth                                                      | <ul> <li>Selemate</li> <li>◆ Comms Features</li> </ul>                                  |
|-------------------------------------------------|----------------------------------------------------------------------------------------------------|-------------------------------------------------------------------------------------------------|-----------------------------------------------------------------------------------------|
| Start Bank<br>Sale COUNT RRIS<br>Deposit Pickap | <ul> <li>Date &amp; time</li> <li>Language</li> <li>About</li> <li>About</li> <li>Port</li> <li>Setup</li> </ul> | <ul> <li>Ethernet</li> <li>Network status</li> <li>Corjums Features</li> <li>Printer</li> </ul> | Protocol V2.1<br>Protocol V3.0<br>Tellermate Cloud<br>TELLEBHATE COUD<br>Register Touch |

The Touch unit will prompt a unique registration code. Enter the code on the website and click **Register**.

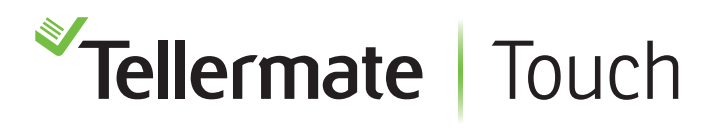

## **Viewer Guide**

Store Dashboard will be the home page. This is where your store information will reside. It is important to ensure settings on the Touch unit are enabled for the best view.

To view store count data select the store name or number.

| ✓Touch                                                                                                    |                       |                       |            |             |             |            |                       |                       | Tellermate, Inc. US |
|----------------------------------------------------------------------------------------------------|-----------------------|-----------------------|------------|-------------|-------------|------------|-----------------------|-----------------------|---------------------|
| Register your unit Store Dashboard Registered Units                                                                              |                       |                       |            |             |             |            |                       |                       |                     |
| Bow         From**         2018-10-21         To         2018-11-07         Apply Dates         Registers: 21 Oct To 07 Nov 2018 |                       |                       |            |             |             |            |                       |                       |                     |
| Atlanta                                                                                                    |                       | •                     | My Store   |             | ·           | New York   |                       | •                     |                     |
| Registers                                                                                                    | Active                | Closed                | Registers  | Active      | Closed      | Registers  | Active                | Closed                |                     |
| 6                                                                                                    | 3                     | 3                     | 6          | 0           | 0           | 4          | 4                     | 3                     |                     |
|                                                                                                    | Last Action<br>Oct-25 | Last Action<br>Oct-25 |            | Last Action | Last Action |            | Last Action<br>Oct-25 | Last Action<br>Oct-25 |                     |
| Task                                                                                                    | Quantity              | Last Action           | Task       | Quantity    | Last Action | Task       | Quantity              | Last Action           |                     |
| Closeout                                                                                                    | 4                     | Oct-25                | Closeout   | 0           |             | Closeout   | 3                     | Oct-25                |                     |
| Deposit                                                                                                    | 2                     | Oct-24                | Deposit    | 0           | -           | Deposit    | 1                     | Oct-25                |                     |
| Pickup                                                                                                    | 0                     | -                     | Pickup     | 0           | -           | Pickup     | 1                     | Oct-25                |                     |
| Safe                                                                                                    | 1                     | Oct-25                | Safe       | 1           | Nov-02      | Safe       | 1                     | Oct-25                |                     |
| Start Bank                                                                                                    | 6                     | Oct-25                | Start Bank | 0           |             | Start Bank | 4                     | Oct-25                |                     |

Count data will be shown here. Select a count to display data.

| *Touch              | 1                     |                  |          |                 |                     |           | Jamie Rodriguez  |
|---------------------|-----------------------|------------------|----------|-----------------|---------------------|-----------|------------------|
| Register your u     | unit Store Dashboard  | Registered Units |          |                 |                     |           |                  |
| Register Co         | unts All Other Counts |                  |          | Registers : New | York Data for Peric | od: 21 Oc | t To 07 Nov 2018 |
| Register 1<br>[USD] | Count                 | Bank             | Cash     | Cashier         | Operator            |           |                  |
| 10/25/2018<br>07:54 | Start Bank            | \$100.00         | \$100.12 | Chris           | Mario               | Download  |                  |
| 10/25/2018<br>18:06 | Closeout              | \$100.00         | \$616.92 | Chris           | Mario               | Download  |                  |
| Register 2<br>[USD] | Count                 | Bank             | Cash     | Cashier         | Operator            |           |                  |
| 10/25/2018<br>07:57 | Start Bank            | \$100.00         | \$99.80  | Jon             | Mario               | Download  |                  |
| 10/25/2018<br>18:10 | Closeout              | \$100.00         | \$671.34 | Jon             | Alex                | Download  |                  |
| Register 3<br>[USD] | Count                 | Bank             | Cash     | Cashier         | Operator            |           |                  |

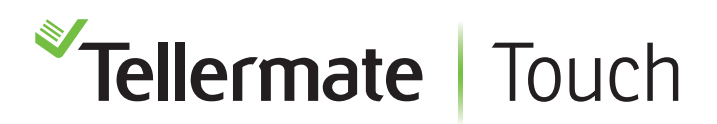

Count information for selected task will be displayed. Select **Download** to download to text, csv, send to your registered email or to print. Deposit and safe counts will be shown under All Other Counts.

| Register your       | unit Store Dashboard   | Registered Units |          |               |             |                      |                |
|---------------------|------------------------|------------------|----------|---------------|-------------|----------------------|----------------|
| Register Co         | ounts All Other Counts |                  |          | Registers : N | ew York Dat | a for Period: 21 Oct | To 07 Nov 2018 |
| Register 1<br>[USD] | Count                  | Count Bank Cas   |          | Cash Cashier  |             | erator               |                |
| 10/25/2018<br>07:54 | Start Bank             | <b>\$</b> 100.00 | \$100.12 | Chris         | Mario       | Download             |                |
| Company             | Telle                  | ermate, Inc. US  | Denomina | ation Qty     | Sub Total   | Cash Summary:-       |                |
|                     |                        |                  | 1c       | 112           | \$1.12      | _                    |                |
|                     |                        |                  | 5c       | 22            | \$1.10      |                      |                |
| Date                | 10                     | /25/2018 07:54   | 10c      | 49            | \$4.90      | CashTotal            | \$100.12       |
| Register            |                        | 1                | 25c      | 20            | \$5.00      | LessFloat            | \$100.00       |
| Operator            |                        | Mario            | \$1      | 43            | \$43.00     |                      |                |
| Cashier             |                        | Chris            | \$5      | 7             | \$35.00     |                      |                |
| Store               |                        | New York         | \$10     | 1             | \$10.00     | Net Cash Total       | \$0.12         |
|                     |                        |                  | TOTAL:   |               | \$100.12    | _                    |                |
| USD                 |                        |                  |          |               |             | Total                | \$100.12       |
|                     |                        |                  |          |               |             |                      |                |

- **Store Number** Set a name/number to your store. If this is not set the store name in the Viewer will default to "My Store".
- **Register -** Only numeric field. If this is not set all data will default to register 0.

For optimal use the following reference numbers are optional but are highly recommended:

- **Operator** alpha numeric, you may use a name like "John", a number "123", or both "John123"
- Cashier alpha numeric, you may use a name like "John", a number "123", or both "John123"

If you need any help with your Tellermate, please call the Helpline:

# 1-800-TELMATE (800-835-6283)

Reference numbers below are required and must be enabled on the Touch machine. If you have a GEN (Generic) machine these item are already enable. Other versions may require you to enable them manually. Call our helpline for assistance.